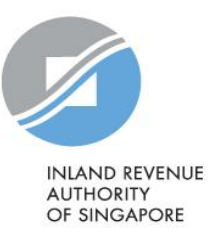

# User Guide

# Troubleshooting AIS Application for macOS Users (Auto-Inclusion Scheme for Employment Income)

### Contents

| Check Version of Java Runtime Environment   | 3  |
|---------------------------------------------|----|
| Download Java Runtime Environment           | 5  |
| Install Java Runtime Environment            | 7  |
| Troubleshoot by Error Message               | 9  |
| Enable the computer to run the AIS software | 10 |
| Change the Gatekeeper Settings              | 11 |

### Check Version of Java Runtime Environment

To run the Validation and Submission Application and/or Offline Application, you must have Java Runtime Environment (JRE) installed on your computer.

If you already have the latest JRE, refer to section on '<u>Troubleshooting by error message</u>'. If the error that you have encountered is not listed, email us at <u>ais@iras.gov.sg</u>.

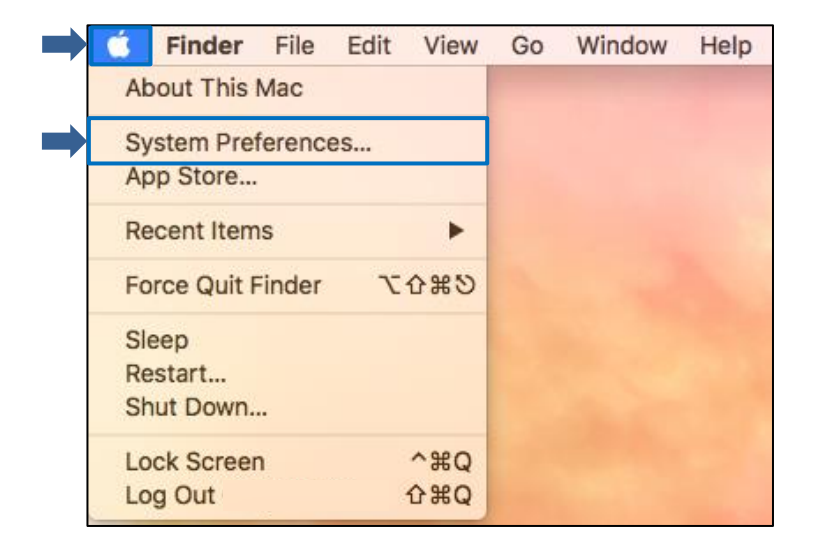

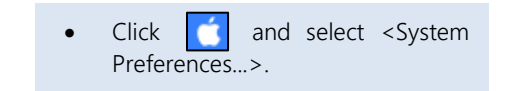

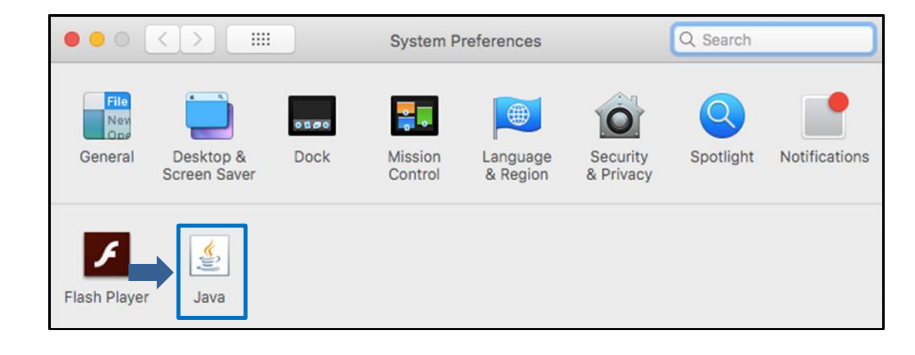

Click <Java>.

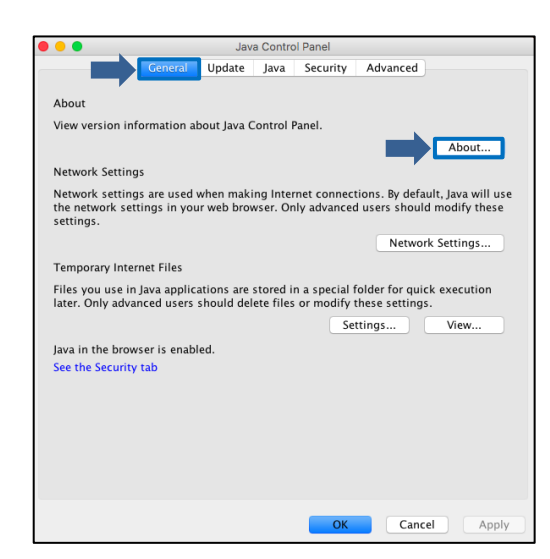

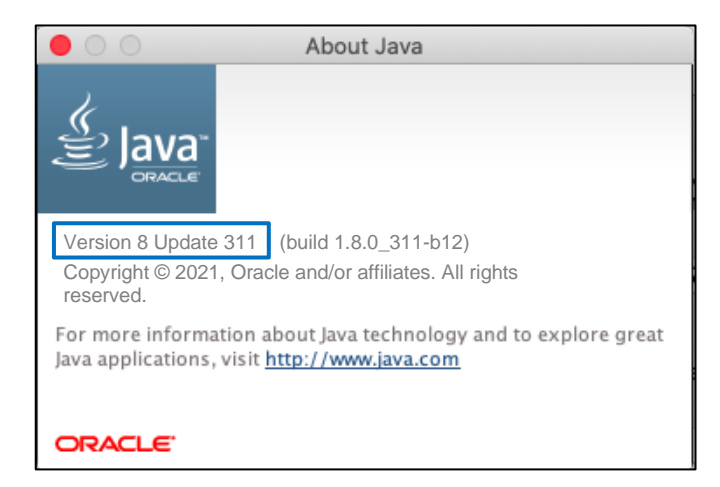

• In the Java Control Panel, select <General> tab, click <About...>.

• Java version number is displayed.

#### Note:

If you are unable to locate Java from your computer, you have to install the latest java version before you can launch the AIS software. Refer to <u>Page 5</u> and <u>7</u> for steps to download and install JRE.

## Download Java Runtime Environment

| JRE 8             | ~ |
|-------------------|---|
| Server JRE 8      | ~ |
| Demos and samples | ~ |

#### At Oracle's website <u>www.oracle.com/technetwork/java/javas</u> <u>e/downloads/index.html</u>, look for JRE 8.

| JRE 8                                                    |                                               |                              | ^ |
|----------------------------------------------------------|-----------------------------------------------|------------------------------|---|
| Java SE Runtime Environment 8uxxx                        |                                               |                              |   |
| JRE 8 software is licensed under the Oracle Technology N | letwork License Agreement for Oracle Java SE. |                              |   |
| macOS Solaris Windows                                    |                                               |                              |   |
| Product/file description                                 | File size                                     | Download                     |   |
| x64 DMG Installer                                        | 83.64 MB                                      | ▶ 🛆 jre-8uxxx-macosx-64.dmg  |   |
| x64 Compressed Archive                                   | 76.61 MB                                      | ▲ jre-8uxxx-macosx-64.tar.gz |   |
|                                                          |                                               |                              |   |

- Select <macOS>
- Under x64 DMG Installer, click <jre-8uxxx-macosx-64.dmg> to download JRE.

| You | u must accept the Oracle Technology Network License Agreement for Oracle Java SE to download this software. |
|-----|----------------------------------------------------------------------------------------------------|
|     | I reviewed and accept the Oracle Technology Network License Agreement for Oracle Java SE                    |
|     | You will be redirected to the login screen in order to download the file.                                   |
|     | Download jre-8uxxx-macosx-64.dmg                                                                            |
|     |                                                                                                    |

- Tick the checkbox.
- Click <Download jre-8uxxxmacosx-64.dmg>.

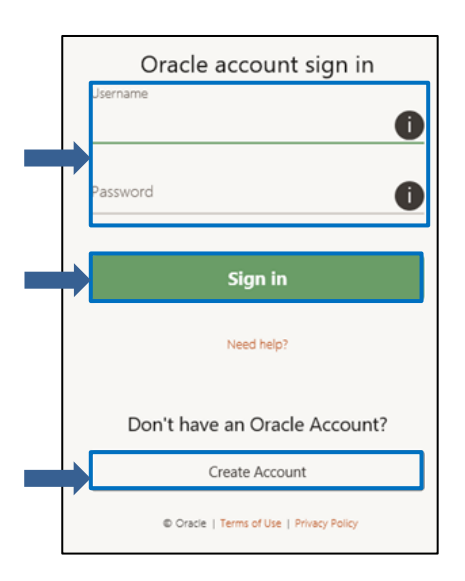

• Enter your username and password and click <Sign in>.

Note: If you do not have an Oracle Account, click <Create Account> to create a user account.

|                   |                     | Your email address is your username.                                                                                                   |
|-------------------|---------------------|----------------------------------------------------------------------------------------------------|
| Password *        | ,                   | Passwords must have upper and lower case letters, at least 1 number,<br>not match or contain email, and be at least 8 characters long. |
| Retype password * |                     |                                                                                                    |
| Country *         | Singapore           |                                                                                                    |
| Name*             | First or Given Name | Last Name                                                                                                    |
| Job Title*        |                     |                                                                                                    |
| Work Phone*       |                     |                                                                                                    |
| Company Name *    |                     |                                                                                                    |
| Address *         |                     |                                                                                                    |
|                   |                     |                                                                                                    |
| City*             |                     |                                                                                                    |
| ZIP/Postal Code*  | ·                   |                                                                                                    |

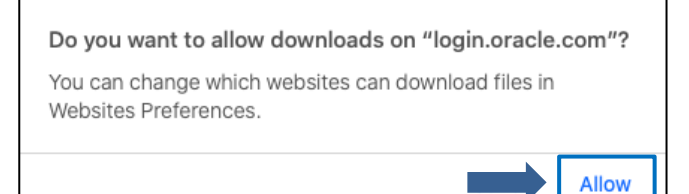

• If you do not have an Oracle Account, enter the details and click <Create Account>.

Note: Creation of Oracle Account is free.

• A pop-up will appear in your browser, click <Allow> and launch the installer from Downloads folder to begin installation.

### Install Java Runtime Environment Click <Open> after you have read the message. "Java 8 Update 311" is an application downloaded from the Internet. Are you sure you want to open it? "Java 8 Update 301" is on the disk image "jre-8u301-macosx-x64.dmg." Safari downloaded this image today at 12.42 AM from www.oracle.com Don't warn me when opening applications on this disk image ? Show Web Page Cancel Open <User Name> Enter and Java 8 Update 311 is trying to install a new <Password>. helper tool. Click <Install Helper>. Enter your password to allow this. User Name: Password: Install Helper Cancel Click <Next>. lava Welcome to the Java 8 Update 311 Installer

Java provides access to a world of amazing content. From business solutions to helpful utilities and entertainment, Java makes your Internet experience come to life.

Cancel 📫

Next

| Java 8 Update 311 wants to make | Java 8 Update 311 wants to make changes.                | • | Enter<br><passw<br>Click &lt;0</passw<br> | <user<br>ord&gt;.<br/>OK&gt;.</user<br> | Name> | and |
|---------------------------------|---------------------------------------------------------|---|-------------------------------------------|-----------------------------------------|-------|-----|
|                                 | Enter your password to allow this. User Name: Password: |   |                                           |                                         |       |     |
|                                 | Cancel OK                                               |   |                                           |                                         |       |     |

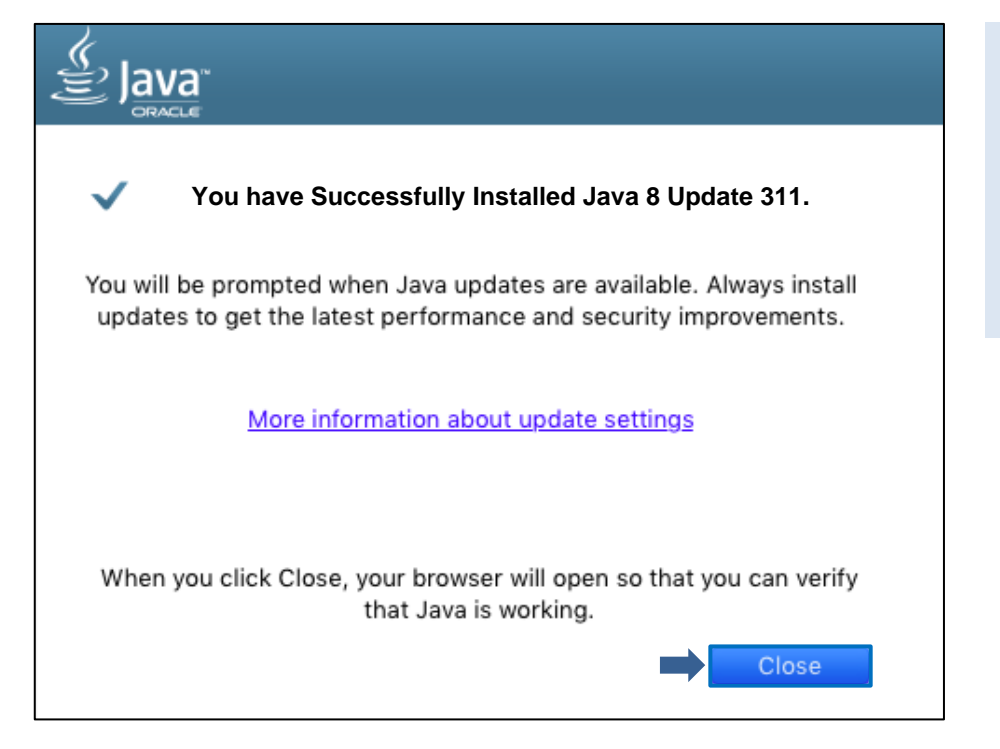

Installation is complete. Click <Close> to exit the installation.

#### Note:

•

Once you have installed the latest JRE, proceed to launch the AIS application. If you are still unable to launch the AIS software, refer to <u>Page 9</u> on Troubleshoot by Error Message.

### Troubleshoot by Error Message

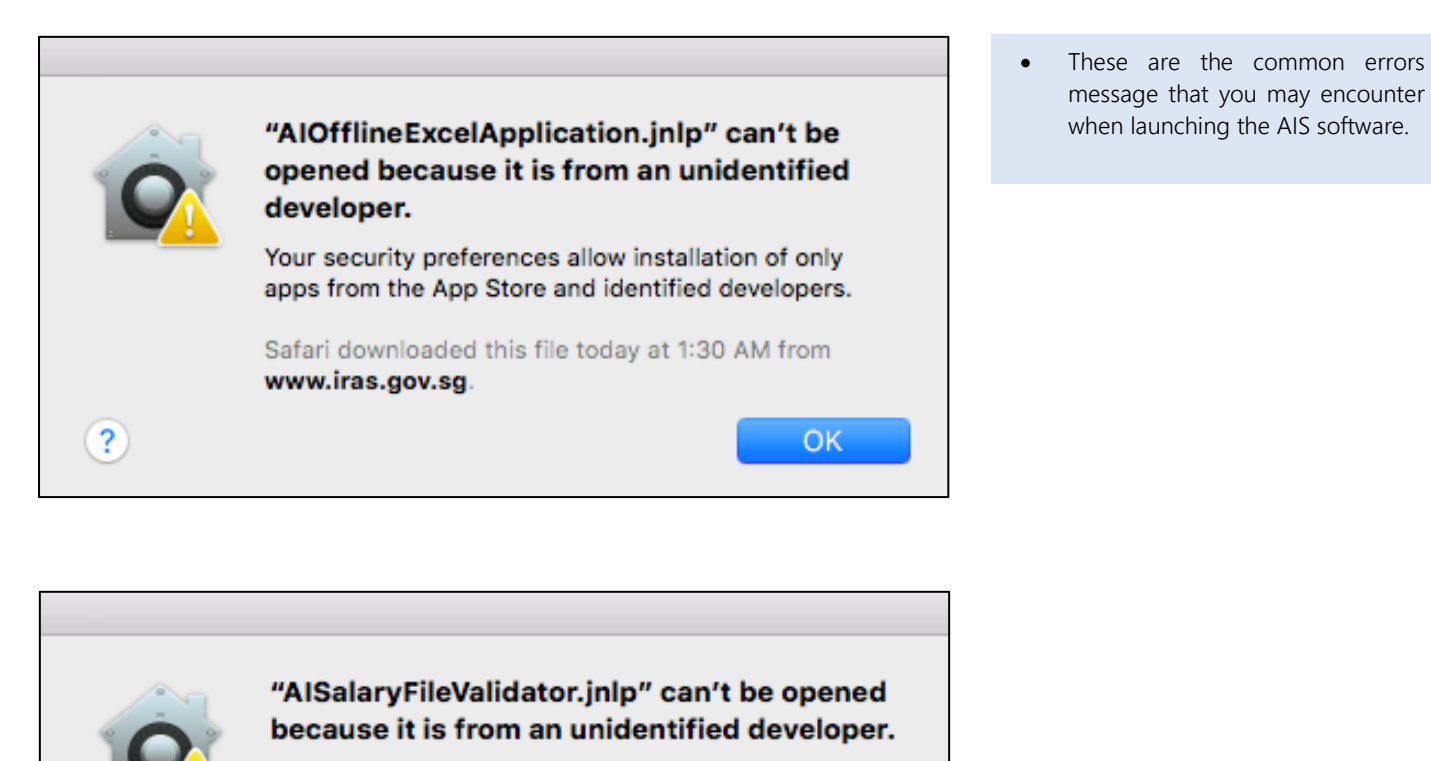

Your security preferences allow installation of only apps from the App Store and identified developers.

Safari downloaded this file today at 1:29 AM from **www.iras.gov.sg**.

ΟK

?

### Enable the computer to run the AIS software

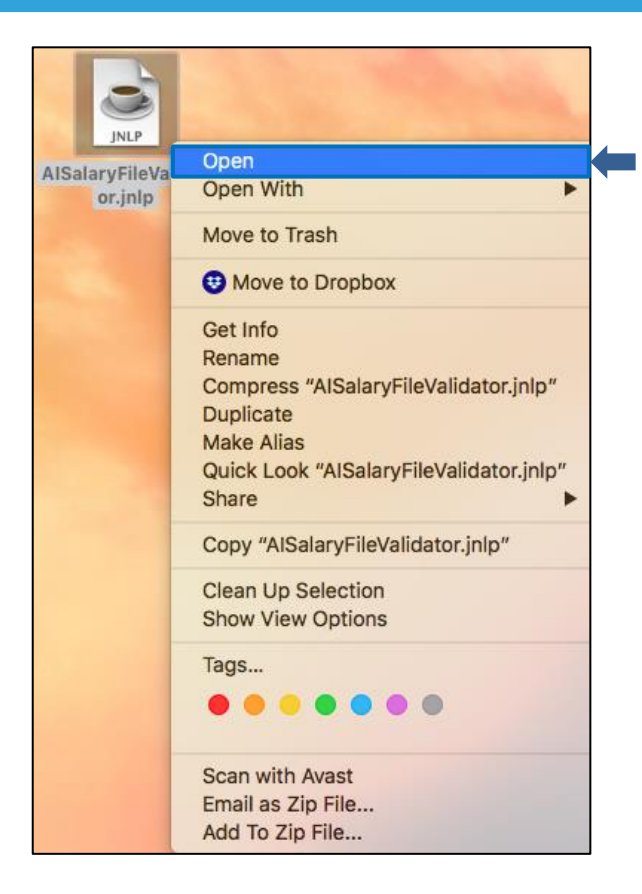

- Right-click on the AIS software icon.
- Click <Open>.

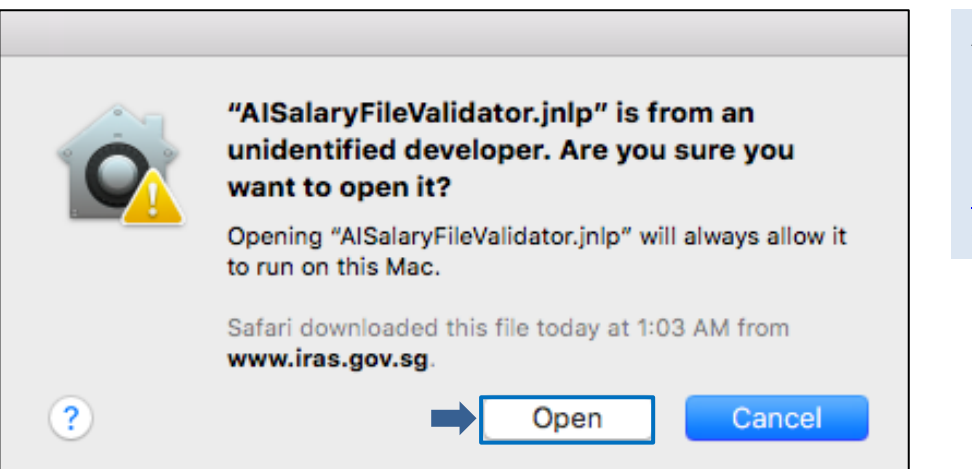

A message will be displayed.

• Click <Open>.

Note:

If the solution does not work, refer to <u>Page 11</u> to Change the Gatekeeper Settings.

| Change the Gatekeeper Se                                                                                                    | ettings                                                           |                                                                                                    |
|----------------------------------------------------------------------------------------------------|-------------------------------------------------------------------|----------------------------------------------------------------------------------------------------|
| Finder File Edit View Go V<br>About This Mac                                                                                                    | Vindow Help                                                       | Click and select < System     Preferences>.                                                                                                    |
| System Preferences<br>App Store<br>Recent Items                                                                                                    |                                                                   |                                                                                                    |
| Image: System Preferences         Image: Screen Saver         Image: Screen Saver         Image: Scre | Q Search                                                          | Click <security &="" privacy="">.</security>                                                                                                    |
| Security & Privacy      General FileVault Firewall Pri     A login password has been set for this user Change Pa     Require password immediately I after sleep or     Show a message when the screen is locked Set     Allow your Apple Watch to unlock your Mac  Allow apps downloaded from:     App Store     App Store     App Store and identified developers                                                                                                    | Q Search<br>vacy<br>ssword<br>screen saver begins<br>.ock Message | <ul> <li>At the <general> tab, if the radio button options are grayed off, click</general></li> <li>Click the lock to make changes&gt;.</li> </ul> |
| Click the lock to make changes.                                                                                                    | Advanced ?                                                        |                                                                                                    |

| System Preferences is trying to unlock Security &<br>Privacy preferences.<br>Enter your password to allow this. | • | Enter<br><passv<br>Click &lt;</passv<br> | <user<br>vord&gt;.<br/>Unlock&gt;.</user<br> | Name> | and |
|----------------------------------------------------------------------------------------------------|---|------------------------------------------|----------------------------------------------|-------|-----|
| User Name:                                                                                                    |   |                                          |                                              |       |     |
| Password:                                                                                                    |   |                                          |                                              |       |     |
| Cancel Unlock                                                                                                   |   |                                          |                                              |       |     |

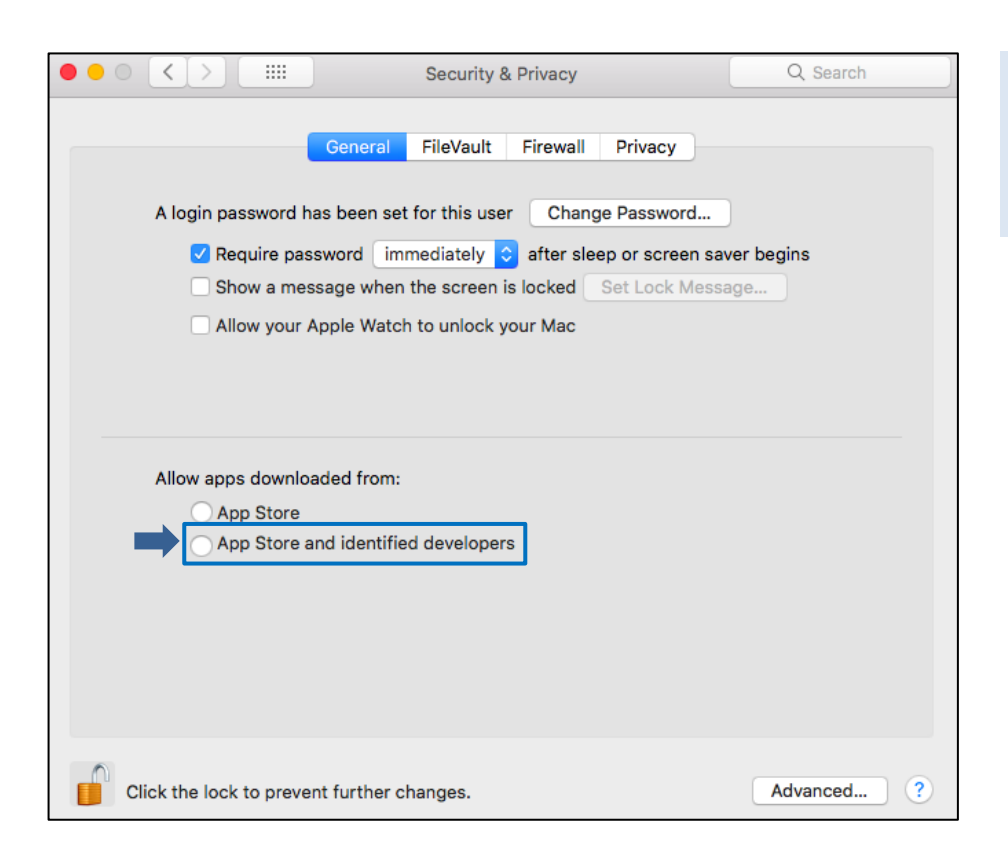

- Select the second option <App Store and identified developers>.
- Once you have saved the changes, exit system preferences and run the AIS software.

Published by Inland Revenue Authority of Singapore

Published on 21 Dec 2021

The information provided is intended for better general understanding and is not intended to comprehensively address all possible issues that may arise. The contents are correct as at 21 Dec 2021 and are provided on an "as is" basis without warranties of any kind. IRAS shall not be liable for any damages, expenses, costs or loss of any kind however caused as a result of, or in connection with your use of this user guide.

While every effort has been made to ensure that the above information is consistent with existing policies and practice, should there be any changes, IRAS reserves the right to vary its position accordingly.

 $\ensuremath{\mathbb{C}}$  Inland Revenue Authority of Singapore